# Sistema di analisi della formazione totale di trombi

# T-TAS<sup>®</sup>01

per uso professionale

# Manuale del display - italiano -

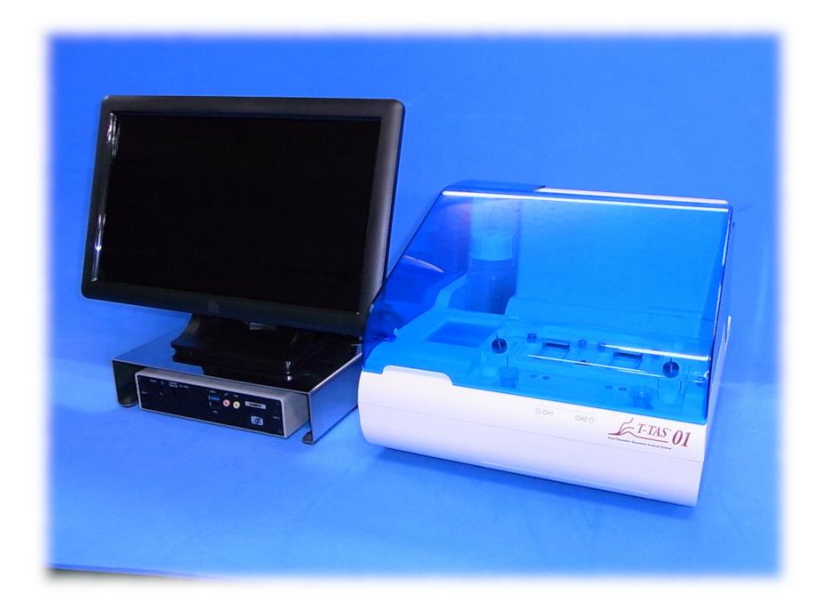

Questo manuale del display è un documento esplicativo per la lingua visualizzata sulla schermata del Sistema di analisi della formazione totale di trombi T-TAS <sup>®</sup> 01. Conservare il manuale in un luogo facilmente accessibile per farvi riferimento.

T-TAS01 Instrument

#### Indice

| 1. Note e scopo di questo manuale                         | 4  |
|-----------------------------------------------------------|----|
| 1.1. Prima di leggere questo manuale                      |    |
| 1.2. Versione del software applicabile a questo manuale   |    |
| 2. Schermata di accesso                                   | 5  |
| 3. Schermata Home                                         | 6  |
| 4. Schermata del menu di misurazione                      | 7  |
| 5. Schermata di misurazione                               |    |
| 5.1. Schermata di misurazione                             |    |
| 5.2. Schermata della guida operativa                      | 12 |
| 6. Schermata di visualizzazione dei dati                  | 17 |
| 7. Schermata di manutenzione                              | 19 |
| 8. Messaggi di errore                                     | 23 |
| 9. Risultati della misurazione per cui eseguire il backup | 27 |
| 10. Appendice                                             | 27 |
| 10.1. Cronologia delle revisioni del Manuale del display  | 27 |

### 1. Note e scopo di questo manuale

### 1.1. Prima di leggere questo manuale

Questo manuale del display è un documento esplicativo per comprendere ciò che viene visualizzato sulla schermata per poter utilizzare il Sistema di analisi della formazione totale di trombi T-TAS<sup>®</sup> 01. Leggere attentamente il Manuale dell'utente e questo manuale per utilizzare lo strumento in modo appropriato.

Si noti che AR Chip e/o HD Chip potrebbero non essere visualizzati sulla schermata, a seconda del tipo di chip fornito e delle impostazioni dello strumento in uso.

#### 1.2. Versione del software applicabile a questo manuale

La versione del software oggetto di questo manuale è riportata di seguito.

- Versione software
  - 1.0.2.13

## 2. Schermata di accesso

Nella schermata " Sign-in ", le descrizioni indicate dai riquadri con i numeri nelle figure seguenti sono specificate nella Tabella di traduzione (Tabella: 2.1).

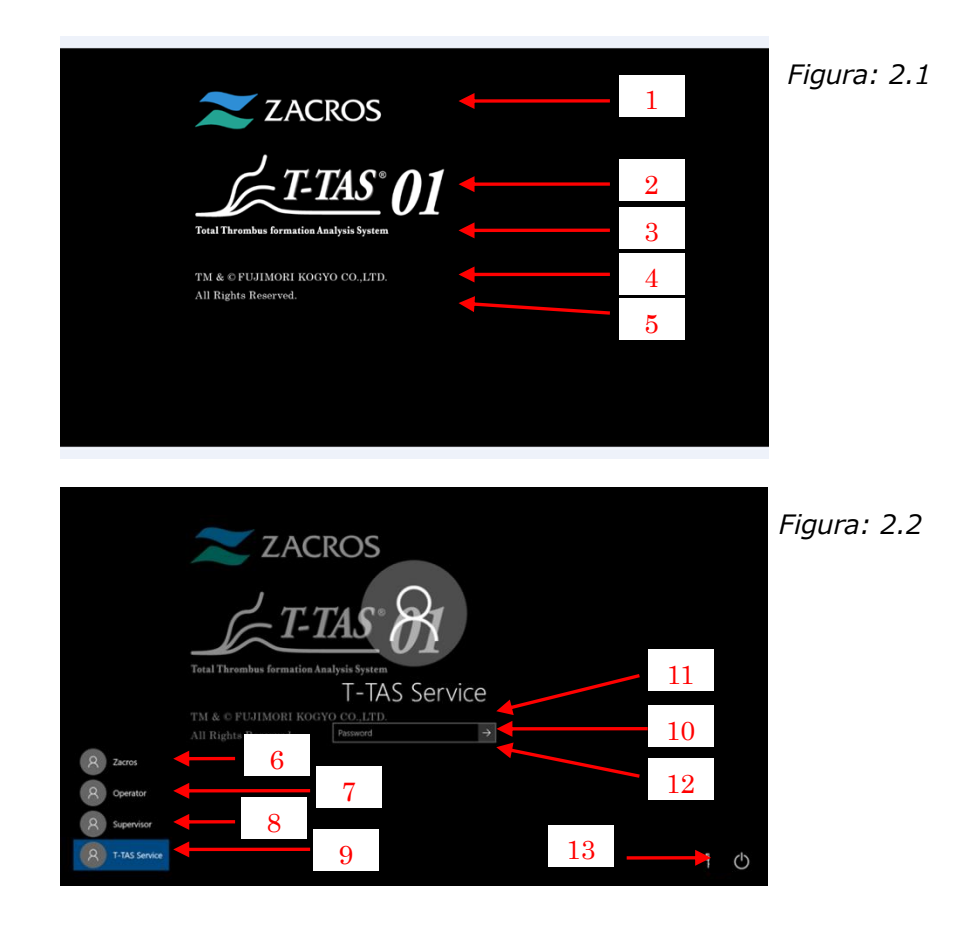

|    | Tabella: 2.1                                                       |                                        |  |  |
|----|--------------------------------------------------------------------|----------------------------------------|--|--|
| Ν. | Descrizione sulla schermata Descrizione nella lingua di traduzione |                                        |  |  |
| 1  | ZACROS                                                             | ZACROS                                 |  |  |
| 2  | T-TAS 01                                                           | T-TAS 01                               |  |  |
| 3  | Total thrombus formation                                           | Sistema di analisi della formazione    |  |  |
|    | Analysis System                                                    | totale di trombi                       |  |  |
| 4  | TM&©FUJIMORI KOGYO CO.,LTD.                                        | TM&©FUJIMORI KOGYO CO.,LTD.            |  |  |
| 5  | All Rights Reserved.                                               | Tutti i diritti riservati.             |  |  |
| 6  | Zacros                                                             | Zacros                                 |  |  |
| 7  | Operator                                                           | Operatore                              |  |  |
| 8  | Supervisor                                                         | Supervisore                            |  |  |
| 9  | T-TAS Service                                                      | Servizio T-TAS                         |  |  |
| 10 | "Password" or "Sign in"                                            | "Password" o "Accedi"                  |  |  |
| 11 | The password is incorrect. Try                                     | La password non è corretta. Riprovare. |  |  |
|    | again.                                                             |                                        |  |  |
| 12 | Reset password.                                                    | Resettare la password.                 |  |  |
| 13 | "Shut down" or "Restart"                                           | "Spegni" o "Riavvia"                   |  |  |

## 3. Schermata Home

Nella schermata "Home", le descrizioni indicate dai riquadri con i numeri nella figura seguente sono specificate nella Tabella di traduzione (Tabella: 3.1).

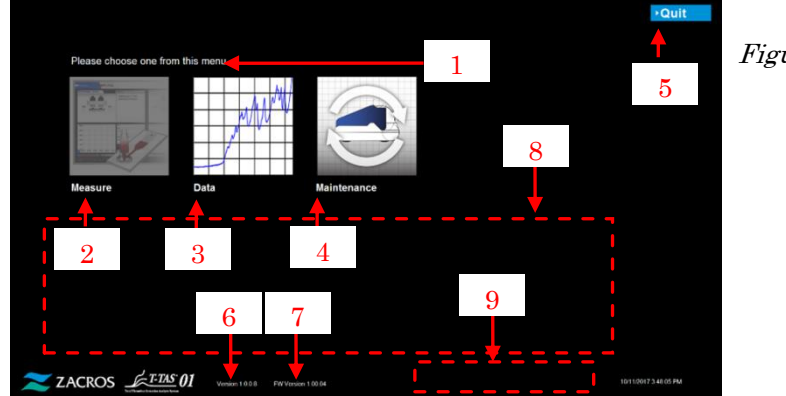

Figura: 3.1

|    | 105                              |                                              |
|----|----------------------------------|----------------------------------------------|
| N. | Descrizione sulla                | Descrizione nella lingua di traduzione       |
|    | Schermala                        |                                              |
| 1  | Please choose one from           | Effettuare una scelta dal menu.              |
|    | this menu.                       |                                              |
| 2  | Measure                          | Misurare                                     |
| 3  | Data                             | Dati                                         |
| 4  | Maintenance                      | Manutenzione                                 |
| 5  | "Quit" or "Sign Out"             | "Chiudi" o "Esci"                            |
| 6  | Version X.X.X.X <sup>1)</sup>    | Versione X.X.X.X <sup>1)</sup>               |
| 7  | FW Version X.XX.XX <sup>1)</sup> | Versione firmware X.XX.XX <sup>1)</sup>      |
| 8  | Please do the following          | Eseguire i seguenti passaggi in giornata,    |
|    | steps today, after all           | dopo che tutte le misurazioni sono state     |
|    | measurements are                 | completate;                                  |
|    | complete;                        | 1. Smaltire l'olio raccolto nel tubo e nel   |
|    | 1. Dispose of collected oil      | vassoio di scarico.                          |
|    | in Waste Tube and waste          | 2. Inserire gli ugelli CH1 e CH2 nei tubi di |
|    | Tray.                            | scarico.                                     |
|    | 2. Put CH1 and CH2               | 3. Aggiungere l'olio nella bottiglia         |
|    | nozzles in the Waste             | dell'olio.                                   |
|    | Tubes.                           | 4. Eseguire il backup dei risultati della    |
|    | 3. Add oil to the oil Bottle.    | giornata su un'unità flash USB.              |
|    | 4. Backup Today's results        |                                              |
|    | to a USB flash drive.            |                                              |
| 9  | [Error Message] <sup>2)</sup>    | [Messaggio di errore] <sup>2)</sup>          |

Tabella: 3.1

1) Al posto delle "X" saranno visualizzate le informazioni numeriche appropriate.

2) All'interno delle parentesi, sarà visualizzato il messaggio di errore corrispondente. Per i messaggi di errore, fare riferimento al Capitolo 8.

## 4. Schermata del menu di misurazione

Nella schermata "Measurement menu ", le descrizioni indicate dai riquadri con i numeri nella figura seguente sono specificate nella Tabella di traduzione (Tabella: 4.1).

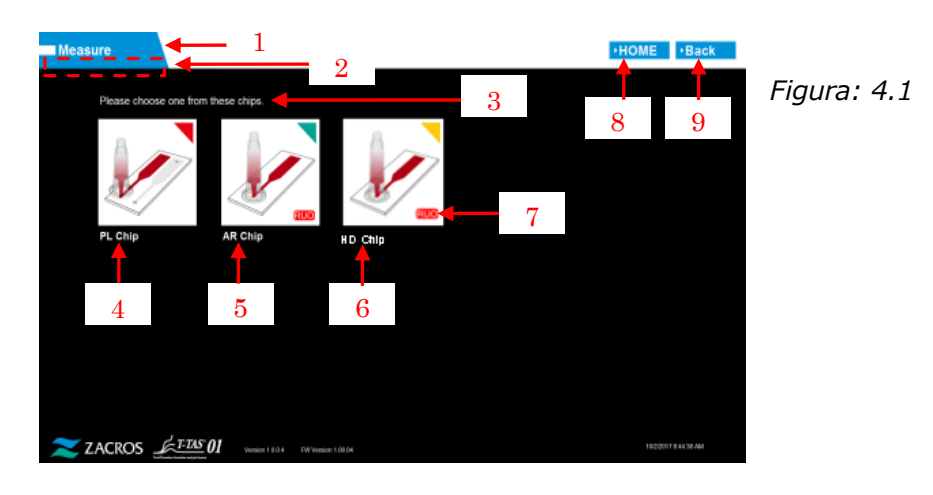

|    | Tabella: 4.1                |                               |  |  |
|----|-----------------------------|-------------------------------|--|--|
| N. | Descrizione sulla schermata | Descrizione nella lingua di   |  |  |
|    |                             | traduzione                    |  |  |
| 1  | Measure                     | Misurare                      |  |  |
| 2  | "Blank (Operator)" or       | "Vuoto (Operatore)" o         |  |  |
|    | "Supervisor"                | "Supervisore"                 |  |  |
| 3  | Please choose one from this | Scegliere uno di questi chip. |  |  |
|    | chips.                      |                               |  |  |
| 4  | PL chip                     | PL chip                       |  |  |
| 5  | AR chip                     | AR chip                       |  |  |
| 6  | HD chip                     | HD chip                       |  |  |
| 7  | RUO                         | RUO                           |  |  |
| 8  | HOME                        | HOME                          |  |  |
| 9  | Back                        | Indietro                      |  |  |

### 5. Schermata di misurazione

### 5.1. Schermata di misurazione

Nella schermata "Measurement ", le descrizioni indicate dai riquadri con i numeri nelle figure seguenti sono specificate nella Tabella di traduzione (Tabella: 5.1-1). Si noti che quanto visualizzato sulla schermata " Measurement " potrebbe essere diverso a seconda dello stato operativo.

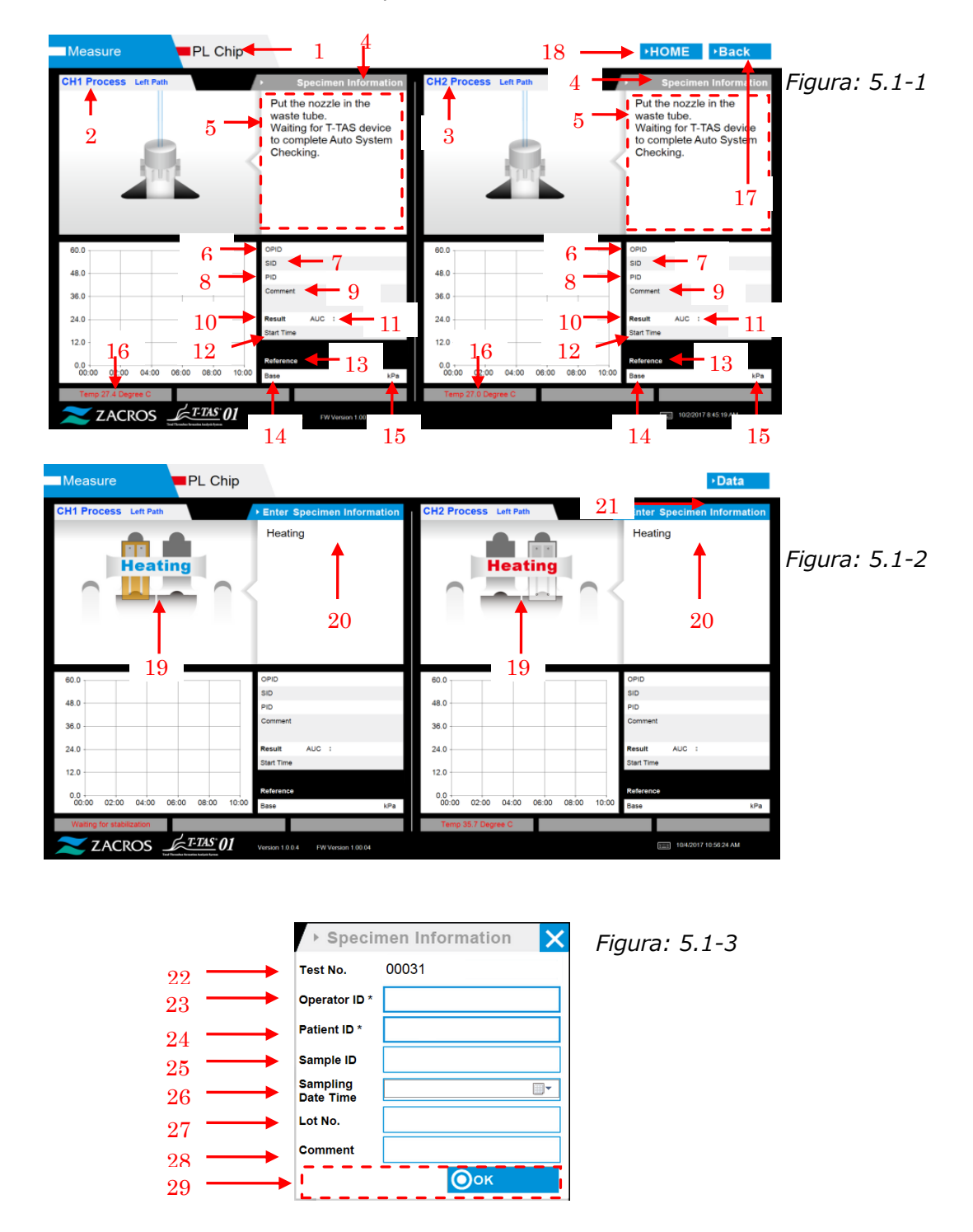

| Measure PL Chip                         |                                                                                                    |                                         | •Data                                                                                                    |
|-----------------------------------------|----------------------------------------------------------------------------------------------------|-----------------------------------------|----------------------------------------------------------------------------------------------------|
| CH1 Process Left Path                   | Enter Specimen Information                                                                                                    | CH2 Process Left Path                   |                                                                                                    |
| 2                                       | Connect a new Reservoir<br>to Nozzle and put it on<br>the Nozzle Holder.<br>Inject a sample into the<br>Reservoir, place the cap,<br>and remove the overflow-<br>cap.<br>Connect the reservoir to<br>the Left path. | 2                                       | Connect a new Reservoir<br>to Nozzle and put it on<br>the Nozzle Holder.<br>Inject a sample into the<br>Reservoir, place the cap,<br>and remove the overflow-<br>cap.<br>Connect the reservoir to<br>the Loftpath.                                                                                                    |
|                                         |                                                                                                    | 29                                      |                                                                                                    |
| 60.0                                    | SID sample                                                                                                    | 80.0                                    | SID sample                                                                                                    |
| 48.0                                    | PID operator                                                                                                    | 48.0                                    | PID operator                                                                                                    |
| 36.0                                    | Comment<br>ch1                                                                                                    | 36.0                                    | Comment ch2                                                                                                    |
| 24.0                                    | Result AUC :                                                                                                    | 24.0                                    | Result AUC :                                                                                                    |
| 12.0                                    | Start Time                                                                                                    | 12.0                                    | Start Time                                                                                                    |
| 14.57                                   | Beforenza                                                                                                    | 12.0                                    | Bulleton and Bulleton and Bulleton a |
| 0.0 00:00 02:00 04:00 06:00 08:00 10:00 | Base kPa                                                                                                    | 0.0 00:00 02:00 04:00 06:00 08:00 10:00 | Case kPa                                                                                                    |
| Temp 18.0 Degree C                      |                                                                                                    | Temp 35.0 Degree C                      |                                                                                                    |
| ZACROS <u>LETTAS</u> 01                 | Version 1.0.0.4 FW Version 1.00.04                                                                                                    |                                         | 10/2/2017 8 54 57 AM                                                                                                    |

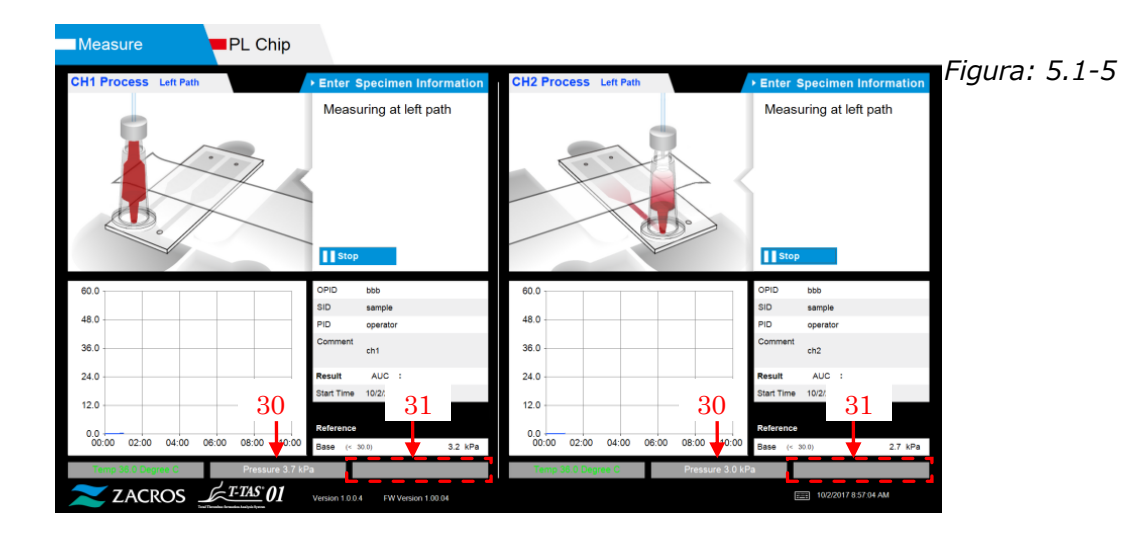

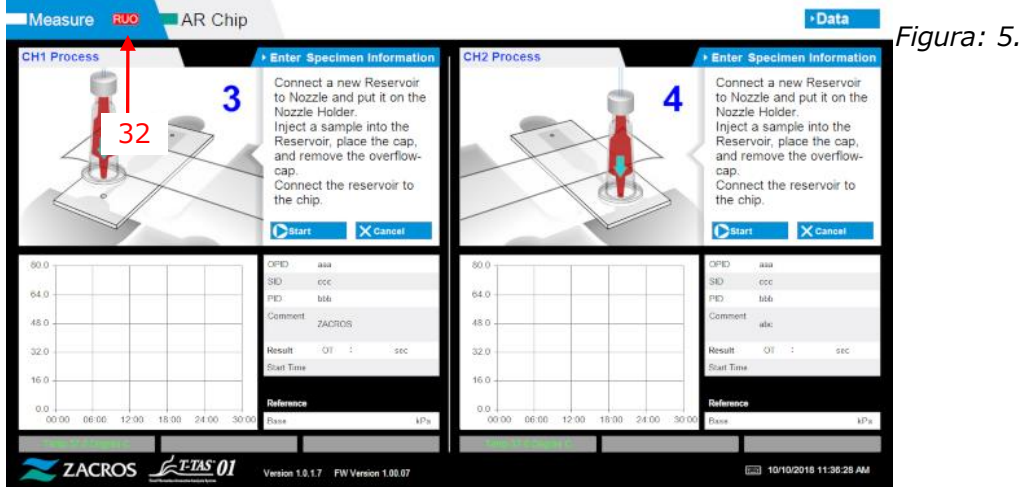

Figura: 5.1-6

|    | Tabella: 5.1-1                    |                                         |  |  |
|----|-----------------------------------|-----------------------------------------|--|--|
| Ν. | Descrizione sulla schermata       | Descrizione nella lingua di             |  |  |
|    |                                   | traduzione                              |  |  |
| 1  | "PL Chip", "AR Chip" or "HD Chip" | "PL Chip", "AR Chip" o "HD Chip"        |  |  |
| 2  | CH1 Process (Left Path or Right   | Processo CH1 (percorso di sinistra      |  |  |
|    | Path)                             | o percorso di destra)                   |  |  |
| 3  | CH2 Process (Left Path or Right   | Processo CH2 (percorso di sinistra      |  |  |
|    | Path)                             | o percorso di destra)                   |  |  |
| 4  | Specimen Information              | Informazioni sul campione               |  |  |
| 5  | "[PL, AR or HD Navigation         | "[Messaggio di navigazione PL, AR       |  |  |
|    | Message]" or "[Error Message]" 1) | o HD ]" o "[Messaggio di                |  |  |
|    |                                   | errore]" <sup>1)</sup>                  |  |  |
| 6  | OPID                              | (Operation ID)                          |  |  |
| 7  | SID                               | (Sameple ID)                            |  |  |
| 8  | PID                               | (Patient ID)                            |  |  |
| 9  | Comment                           | Commento                                |  |  |
| 10 | Result                            | Risultato                               |  |  |
| 11 | "AUC" or "OT"                     | "AUC" o "OT"                            |  |  |
| 12 | Start Time                        | Ora di inizio                           |  |  |
| 13 | Reference                         | Riferimento                             |  |  |
| 14 | Base                              | Base                                    |  |  |
| 15 | kPa                               | kPa                                     |  |  |
| 16 | "Temp XX.X Degree C, Waiting      | "Temp XX,X °C, In attesa di             |  |  |
|    | for stabilization, Too low        | stabilizzazione, Temperatura            |  |  |
|    | temperature" or "Too high         | troppo bassa" o "Temperatura            |  |  |
|    | temperature" <sup>2)</sup>        | troppo alta" <sup>2)</sup>              |  |  |
| 17 | Back                              | Indietro                                |  |  |
| 18 | HOME                              | HOME                                    |  |  |
| 19 | Heating                           | In riscaldamento                        |  |  |
| 20 | Enter Specimen Information        | Inserire le informazioni sul            |  |  |
|    |                                   | campione                                |  |  |
| 21 | Data                              | Dati                                    |  |  |
| 22 | Test No.                          | Test n.                                 |  |  |
| 23 | Operation ID                      | ID operazione                           |  |  |
| 24 | Patient ID                        | ID paziente                             |  |  |
| 25 | Sample ID                         | ID campione                             |  |  |
| 26 | Sampling Date Time                | Data e ora di campionamento             |  |  |
| 27 | Lot No.                           | Lotto n.                                |  |  |
| 28 | Comment                           | Commento                                |  |  |
| 29 | [Navigation Button] <sup>3)</sup> | [Pulsante di navigazione] <sup>3)</sup> |  |  |
| 30 | Pressure XX.X kPa <sup>2)</sup>   | Pressione XX.X kPa <sup>2)</sup>        |  |  |
| 31 | [Sub Message] <sup>4)</sup>       | [Messaggio secondario] <sup>4)</sup>    |  |  |
| 32 | RUO                               | RUO                                     |  |  |

1) All'interno delle parentesi sarà visualizzata la guida operativa o un messaggio di errore corrispondenti. Fare riferimento alla Tabella: 5.2-1 per la guida operativa e al Capitolo 8 per i messaggi di errore.

2) Al posto delle "X" saranno visualizzate le informazioni numeriche appropriate.

- All'interno delle parentesi, sarà visualizzato il pulsante di navigazione corrispondente. Fare riferimento alla Tabella: 5.1-2 per la visualizzazione del Pulsante di Navigazione.
- 4) All'interno delle parentesi, sarà visualizzato il messaggio corrispondente. Per questi messaggi, fare riferimento alla Tabella: 5.1-3.

| N. | Descrizione sulla schermata | Descrizione nella lingua di     |
|----|-----------------------------|---------------------------------|
|    |                             | traduzione                      |
| 1  | Please input specimen info. | Inserire le informazioni sul    |
|    |                             | campione.                       |
| 2  | Remove chip                 | Rimuovere il chip               |
| 3  | Please input registered ID  | Inserire l'ID registrato        |
| 4  | Please input Patient ID     | Inserire l'ID del paziente      |
| 5  | Please input a valid date   | Inserire una data valida        |
| 6  | Contact Technical Support   | Contattare l'assistenza tecnica |

#### Tabella: 5.1-2

| N. | Descrizione sulla schermata | Descrizione nella lingua di |  |  |
|----|-----------------------------|-----------------------------|--|--|
|    |                             | traduzione                  |  |  |
| 1  | ОК                          | ОК                          |  |  |
| 2  | Start                       | Iniziare                    |  |  |
| 3  | Cancel                      | Annulla                     |  |  |
| 4  | No                          | No                          |  |  |
| 5  | Yes                         | Sì                          |  |  |
| 6  | Same Patient ID             | Stesso ID paziente          |  |  |
| 7  | Stop                        | Fermare                     |  |  |

#### Tabella: 5.1-3

## 5.2. Schermata della guida operativa

Ciascuna guida operativa visualizzata nella schermata "Measurement " è specificata nella Tabella di traduzione (Tabella: 5.2-1).

| Ν.         | Canale | Descrizione sulla schermata                                                                                                    | Descrizione nella lingua di<br>traduzione                                                                                                    |
|------------|--------|----------------------------------------------------------------------------------------------------|----------------------------------------------------------------------------------------------------|
| CH1-1      | CH1    | Put the nozzle in the waste<br>tube. Waiting for T-TAS<br>device to complete Auto<br>System Checking.                                                                                                    | Inserire l'ugello nel tubo di<br>scarico. In attesa che il<br>dispositivo T-TAS completi il<br>controllo automatico del<br>sistema.                                                                                                    |
| CH1-2      | CH1    | Put the nozzle in the waste<br>tube. Waiting for T-TAS<br>device to initialize.                                                                                                    | Inserire l'ugello nel tubo di<br>scarico. In attesa<br>dell'inizializzazione del<br>dispositivo T-TAS.                                                                                                    |
| CH1-3      | CH1    | Insert chip into CH1                                                                                                    | Inserire il chip in CH1                                                                                                    |
| CH1-4      | CH1    | Heating                                                                                                    | In riscaldamento                                                                                                    |
| CH1-5      | CH1    | Connect a new Reservoir to<br>Nozzle and put it on the<br>Nozzle Holder. Inject a<br>sample into the Reservoir,<br>place the cap, and remove<br>the overflow-cap. Connect<br>the reservoir to the Left<br>path. | Collegare un nuovo<br>Reservoir all'ugello e<br>posizionarlo sul supporto<br>dell'ugello. Iniettare un<br>campione nel Reservoir,<br>posizionare il cap e<br>rimuovere il cap di<br>troppopieno. Collegare il<br>reservoir al percorso di<br>sinistra. |
| CH1-6      | CH1    | Measuring at left path                                                                                                    | Misurazione sul percorso a sinistra                                                                                                    |
| CH1-7      | CH1    | Left path measurement completed                                                                                                    | Misurazione sul percorso di sinistra completata                                                                                                    |
| CH1-8      | CH1    | Remove the reservoir from<br>the chip. Detach the nozzle<br>from the reservoir and put it<br>in the waste tube.                                                                                                 | Rimuovere il reservoir dal<br>chip. Staccare l'ugello dal<br>reservoir e inserirlo nel tubo<br>di scarico.                                                                                                    |
| CH1-9      | CH1    | Put the nozzle in the waste<br>tube. Waiting for T-TAS<br>device to initialize.                                                                                                    | Inserire l'ugello nel tubo di<br>scarico. In attesa<br>dell'inizializzazione del<br>dispositivo T-TAS.                                                                                                    |
| CH1-<br>10 | CH1    | Connect a new Reservoir to<br>Nozzle and put it on the<br>Nozzle Holder. Inject a<br>sample into the Reservoir¥c<br>place the cap¥c and remove<br>the overflow-cap. Connect                                     | Collegare un nuovo<br>Reservoir all'ugello e<br>posizionarlo sul supporto<br>dell'ugello. Iniettare un<br>campione nel reservoir,<br>posizionare il cap e                                                                                              |

Tabella: 5.2-1

|            |      | the reservoir to the Right   | rimuovere il cap di             |
|------------|------|------------------------------|---------------------------------|
|            |      | path.                        | troppopieno. Collegare il       |
|            |      |                              | reservoir al percorso di        |
|            |      |                              | destra.                         |
| CH1-       | CH1  | Measuring at right path      | Misurazione sul percorso di     |
| 11         |      |                              | destra                          |
| CH1-       | CH1  | Right path measurement       | Misurazione del percorso di     |
| 12         |      | completed.                   | destra completata.              |
| CH1-       | CH1  | Remove the reservoir from    | Rimuovere il reservoir dal      |
| 13         |      | the chip.                    | chip.                           |
|            |      | Detach the nozzle from the   | Staccare l'ugello dal           |
|            |      | reservoir and put it in the  | reservoir e inserirlo nel tubo  |
|            |      | waste tube.                  | di scarico.                     |
| CH1-       | CH1  | Do you really want to cancel | Si desidera davvero             |
| 14         |      | the measurement?             | annullare la misurazione?       |
| CH1-       | CH1  | Do you really want to stop   | Si desidera davvero             |
| 15         |      | the measurement?             | interrompere la                 |
|            |      |                              | misurazione?                    |
| CH1-<br>16 | CH1  | Remove chip from CH1         | Rimuovere il chip da CH1        |
| CH1-       | CH1  | Chip measurement             | Misurazione del chip            |
| 17         |      | completed                    | completata                      |
| CH1-<br>18 | CH1  | Chip removed from CH1        | Chip rimosso da CH1             |
| CH1-       | CH1  | Left path measurement stop   | Interruzione della              |
| 19         |      |                              | misurazione sul percorso di     |
|            |      |                              | sinistra                        |
| CH1-       | CH1  | Right path measurement       | Interruzione della              |
| 20         |      | stop                         | misurazione sul percorso di     |
|            |      |                              | destra                          |
| CH2-1      | CH2  | Put the nozzle in the waste  | Inserire l'ugello nel tubo di   |
|            |      | tube.                        | scarico.                        |
|            |      | Waiting for T-TAS device to  | In attesa che il dispositivo    |
|            |      | complete Auto System         | T-TAS completi il controllo     |
|            |      | Checking.                    | automatico del sistema.         |
| CH2-2      | CH2  | Put the nozzle in the waste  | Inserire l'ugello nel tubo di   |
|            |      | tube.                        | scarico.                        |
|            |      | Waiting for 1-TAS device to  | In attesa dell'inizializzazione |
|            | 0.10 |                              | del dispositivo 1-1AS.          |
| CH2-3      | CH2  | Insert chip into CH2         | Inserire II chip in CH2         |
| CH2-4      | CH2  | Heating                      | In riscaldamento                |
| CH2-5      | CH2  | Connect a new Reservoir to   | Collegare un nuovo              |
|            |      | Nozzie and put it on the     | Reservoir all'ugello e          |
|            |      | Nozzle Holder.               | posizionario sul supporto       |
|            |      | Inject a sample into the     |                                 |
|            |      | Reservoir, place the cap,    | Injettare un campione nel       |
|            |      |                              | Reservoir, posizionare II cap   |
|            |      | Cap.                         |                                 |
|            |      | Connect the reservoir to the | сторроріено.                    |

|       |          | Left path.                   | Collegare il reservoir al       |
|-------|----------|------------------------------|---------------------------------|
|       |          |                              | percorso di sinistra.           |
| CH2-6 | CH2      | Measuring at left path       | Misurazione sul percorso a      |
|       |          |                              | sinistra                        |
| CH2-7 | CH2      | Left path measurement        | Misurazione del percorso di     |
|       |          | completed.                   | sinistra completata.            |
| CH2-8 | CH2      | Remove the reservoir from    | Rimuovere il reservoir dal      |
|       |          | the chip.                    | chip.                           |
|       |          | Detach the nozzle from the   | Staccare l'ugello dal           |
|       |          | reservoir and put it in the  | reservoir e inserirlo nel tubo  |
|       |          | waste tube.                  | di scarico.                     |
| CH2-9 | CH2      | Put the nozzle in the waste  | Inserire l'ugello nel tubo di   |
|       |          | tube.                        | scarico.                        |
|       |          | Waiting for T-TAS device to  | In attesa dell'inizializzazione |
|       |          | initialize.                  | del dispositivo T-TAS.          |
| CH2-  | CH2      | Connect a new Reservoir to   | Collegare un nuovo              |
| 10    |          | Nozzle and put it on the     | Reservoir all'ugello e          |
|       |          | Nozzle Holder.               | posizionarlo sul supporto       |
|       |          | Inject a sample into the     | dell'ugello.                    |
|       |          | Reservoir¥c place the cap¥c  | Iniettare un campione nel       |
|       |          | and remove the overflow-     | reservoir, posizionare il cap   |
|       |          | cap.                         | e rimuovere il cap di           |
|       |          | Connect the reservoir to the | troppopieno.                    |
|       |          | Right path.                  | Collegare il reservoir al       |
|       |          |                              | percorso di destra.             |
| CH2-  | CH2      | Measuring at right path      | Misurazione sul percorso di     |
| 11    |          |                              | destra                          |
| CH2-  | CH2      | Right path measurement       | Misurazione del percorso di     |
| 12    |          | completed.                   | destra completata.              |
| CH2-  | CH2      | Remove the reservoir from    | Rimuovere il reservoir dal      |
| 13    |          | the chip.                    | chip.                           |
|       |          | Detach the nozzle from the   | Staccare l'ugello dal           |
|       |          | reservoir and put it in the  | reservoir e inserirlo nel tubo  |
|       |          | waste tube.                  | di scarico.                     |
| CH2-  | CH2      | Do you really want to cancel | Si desidera davvero             |
| 14    |          | the measurement?             | annullare la misurazione?       |
| CH2-  | CH2      | Do you really want to stop   | Si desidera davvero             |
| 15    |          | the measurement?             | interrompere la                 |
|       |          |                              | misurazione?                    |
| CH2-  | CH2      | Remove chip from CH2         | Rimuovere il chip da CH2        |
| 16    |          |                              |                                 |
| CH2-  | CH2      | Chip measurement             | Misurazione del chip            |
| 17    |          | completed.                   | completata                      |
| CH2-  | CH2      | Chip removed from CH2        | Chip rimosso da CH2             |
| 18    |          |                              |                                 |
| CH2-  | CH2      | Left path measurement stop   | Interruzione della              |
| 19    |          |                              | misurazione sul percorso di     |
|       | <u> </u> |                              | sinistra                        |
| CH2-  | CH2      | Right path measurement       | Interruzione della              |

| 20 | stop | misurazione sul percorso di |
|----|------|-----------------------------|
|    |      | destra                      |

Ciascuna guida operativa visualizzata nella schermata " Measurement "di AR Chip e HD Chip è specificata nella Tabella di traduzione (Tabella: 5.2-2).

|       | Tabella: 5.2-2 |                               |                                |  |  |  |
|-------|----------------|-------------------------------|--------------------------------|--|--|--|
| Ν.    | Canale         | Descrizione sulla schermata   | Descrizione nella lingua di    |  |  |  |
|       |                |                               | traduzione                     |  |  |  |
| CH1-1 | CH1            | Put the nozzle in the waste   | Inserire l'ugello nel tubo di  |  |  |  |
|       |                | tube. Waiting for T-TAS       | scarico. In attesa che il      |  |  |  |
|       |                | device to complete Auto       | dispositivo T-TAS completi il  |  |  |  |
|       |                | System Checking.              | controllo automatico del       |  |  |  |
|       |                |                               | sistema.                       |  |  |  |
| CH1-2 | CH1            | Put the nozzle in the waste   | Inserire l'ugello nel tubo di  |  |  |  |
|       |                | tube. Waiting for T-TAS       | scarico. In attesa             |  |  |  |
|       |                | device to initialize.         | dell'inizializzazione del      |  |  |  |
|       |                |                               | dispositivo T-TAS.             |  |  |  |
| CH1-3 | CH1            | Insert chip into CH1          | Inserire il chip in CH1        |  |  |  |
| CH1-4 | CH1            | Heating                       | In riscaldamento               |  |  |  |
| CH1-5 | CH1            | Connect a new Reservoir to    | Collegare un nuovo             |  |  |  |
|       |                | Nozzle and put it on the      | Reservoir all'ugello e         |  |  |  |
|       |                | Nozzle Holder. Inject a       | posizionarlo sul supporto      |  |  |  |
|       |                | sample into the Reservoir,    | dell'ugello. Iniettare un      |  |  |  |
|       |                | place the cap, and remove     | campione nel Reservoir,        |  |  |  |
|       |                | the overflow-cap. Connect     | posizionare il cap e           |  |  |  |
|       |                | the reservoir to the chip.    | rimuovere il cap di            |  |  |  |
|       |                |                               | troppopieno. Collegare il      |  |  |  |
|       |                |                               | reservoir al chip.             |  |  |  |
| CH1-6 | CH1            | Measuring                     | In misurazione                 |  |  |  |
| CH1-7 | CH1            | Measurement completed         | Misurazione completata         |  |  |  |
| CH1-8 | CH1            | Remove the reservoir from     | Rimuovere il reservoir dal     |  |  |  |
|       |                | the chip. Detach the nozzle   | chip. Staccare l'ugello dal    |  |  |  |
|       |                | from the reservoir and put it | reservoir e inserirlo nel tubo |  |  |  |
|       |                | in the waste tube.            | di scarico.                    |  |  |  |
| CH1-9 | CH1            | Do you really want to cancel  | Si desidera davvero            |  |  |  |
|       |                | the measurement?              | annullare la misurazione?      |  |  |  |
| CH1-  | CH1            | Do you really want to stop    | Si desidera davvero            |  |  |  |
| 10    |                | the measurement?              | interrompere la                |  |  |  |
|       |                |                               | misurazione?                   |  |  |  |
| CH1-  | CH1            | Remove chip from CH1          | Rimuovere il chip da CH1       |  |  |  |
| 11    |                |                               |                                |  |  |  |
| CH1-  | CH1            | Chip measurement              | Misurazione del chip           |  |  |  |
| 12    |                | completed.                    | completata                     |  |  |  |
| CH1-  | CH1            | Chip removed from CH1         | Chip rimosso da CH1            |  |  |  |
| 13    |                |                               |                                |  |  |  |
| CH1-  | CH1            | Measurement stopped           | Misurazione interrotta         |  |  |  |
| 14    |                |                               |                                |  |  |  |
| CH2-1 | CH2            | Put the nozzle in the waste   | Inserire l'ugello nel tubo di  |  |  |  |

| T-TAS01 | Instrument |
|---------|------------|
|         |            |

|            |     | tube. Waiting for T-TAS<br>device to complete Auto<br>System Checking.                                                                                                    | scarico. In attesa che il<br>dispositivo T-TAS completi il<br>controllo automatico del<br>sistema.                                                                                                    |
|------------|-----|----------------------------------------------------------------------------------------------------|----------------------------------------------------------------------------------------------------|
| CH2-2      | CH2 | Put the nozzle in the waste<br>tube. Waiting for T-TAS<br>device to initialize.                                                                                                    | Inserire l'ugello nel tubo di<br>scarico. In attesa<br>dell'inizializzazione del<br>dispositivo T-TAS.                                                                                                    |
| CH2-3      | CH2 | Insert chip into CH2                                                                                                    | Inserire il chip in CH2                                                                                                    |
| CH2-4      | CH2 | Heating                                                                                                    | In riscaldamento                                                                                                    |
| CH2-5      | CH2 | Connect a new Reservoir to<br>Nozzle and put it on the<br>Nozzle Holder. Inject a<br>sample into the Reservoir,<br>place the cap, and remove<br>the overflow-cap. Connect<br>the reservoir to the chip. | Collegare un nuovo<br>Reservoir all'ugello e<br>posizionarlo sul supporto<br>dell'ugello. Iniettare un<br>campione nel Reservoir,<br>posizionare il cap e<br>rimuovere il cap di<br>troppopieno. Collegare il<br>reservoir al chip. |
| CH2-6      | CH2 | Measuring                                                                                                    | In misurazione                                                                                                    |
| CH2-7      | CH2 | Measurement completed                                                                                                    | Misurazione completata                                                                                                    |
| CH2-8      | CH2 | Remove the reservoir from<br>the chip. Detach the nozzle<br>from the reservoir and put it<br>in the waste tube.                                                                                         | Rimuovere il reservoir dal<br>chip. Staccare l'ugello dal<br>reservoir e inserirlo nel tubo<br>di scarico.                                                                                                    |
| CH2-9      | CH2 | Do you really want to cancel the measurement?                                                                                                    | Si desidera davvero<br>annullare la misurazione?                                                                                                    |
| CH2-<br>10 | CH2 | Do you really want to stop<br>the measurement?                                                                                                    | Si desidera davvero<br>interrompere la<br>misurazione?                                                                                                    |
| CH2-<br>11 | CH2 | Remove chip from CH2                                                                                                    | Rimuovere il chip da CH2                                                                                                    |
| CH2-<br>12 | CH2 | Chip measurement completed.                                                                                                    | Misurazione del chip<br>completata                                                                                                    |
| CH2-<br>13 | CH2 | Chip removed from CH2                                                                                                    | Chip rimosso da CH2                                                                                                    |
| CH2-       | CH2 | Measurement stopped                                                                                                    | Misurazione interrotta                                                                                                    |

## 6. Schermata di visualizzazione dei dati

Nella schermata " Data display ", le descrizioni indicate dai riquadri con i numeri nelle figure seguenti sono specificate nella Tabella di traduzione (Tabella: 6.1).

| Data     | •                    |                |      | _      | 1            |            |              |           | 3                      |         | 4             | HOME                     | Figura: 6.1 |
|----------|----------------------|----------------|------|--------|--------------|------------|--------------|-----------|------------------------|---------|---------------|--------------------------|-------------|
| Measu    | rement               | Result         | List |        |              | 2          | 9/29/2017    |           | > Date Select I        | Enter 🔸 | Measurement R | esult Detail Enter       |             |
| Test No. | Date                 | StartTime      | RU   | 0 Ohip | Channel      | OperatoriD | Patient ID   | SampleID  | Sampling Date and Time | Lot No. | Comment       | Result                   |             |
| -        | 2017                 | 10             |      |        | <b>~</b>     | 200        | TSF-11452-1  | Date 301  | <18.42                 |         | etit 📥        | Au 117.4                 |             |
|          | 939/20               | <u> </u>       | 1    | 1      |              |            | TSR5-S14S2-1 | 1         |                        | 1. I    | 1             | ALC 24.1                 |             |
| <b>5</b> | 93 <mark>9/20</mark> | $\overline{7}$ | 1    | 9      |              | 11         | TSRS-S2855   | 13        | 14                     | 15      | 16            | ALC:-                    |             |
| 00006    | C                    | 11:58.3        | Q    |        | 10           | •          | 19 -         | Data00006 | <n a=""></n>           | Left    | ch2           | 17                       |             |
| 00010    | 0                    | 12:40:3        | 0    |        | 10           | •          | 14           | Data00010 | <n a=""></n>           | Left    | ch2           | <b>1</b>                 |             |
| 00009    | 9/29/2017            | 12:40:27 PM    |      | PL     | CH1          | bbb        | TSRS-82885   | Data00009 | <n a=""></n>           | Left    | ch1           | AUC:-                    |             |
| 00014    | 9/29/2017            | 12:46:08 PM    |      | PL     | CH1          | bbb        | TSRS-82855   | Data00014 | <n a=""></n>           | Left    | ch1           | AUC:547.6                |             |
| 00015    | 9/29/2017            | 12:50:12 PM    |      | PL     | CH1          | bbb        | TSRS-52855   | Data00015 | <n a=""></n>           | Left    | ch1           | AUC:565.7                |             |
| 00013    | 9/29/2017            | 1:08:23 PM     |      | PL     | CH2          | bbb        | TSRS-52855   | Data00013 | <n a=""></n>           | Left    | ch2           | AUC:564.3                |             |
| 00016    | 9/29/2017            | 1:12:05 PM     |      | PL     | CH2          | bbb        | TSRS-S2855   | Data00016 | <n a=""></n>           | Left    | ch2           | AUC:546.8                |             |
|          |                      |                |      |        |              |            |              |           |                        |         |               |                          |             |
| ~        | ZACI                 | ROS -          | ĥ    | T-TA   | <u>15.01</u> |            |              |           |                        |         |               | EEEE 10/02017 9 23.32 AM |             |

| Data     | a          |             |     |        |             |                                           |            |          |                        | 18 <b>HOME</b> 19                              |  |
|----------|------------|-------------|-----|--------|-------------|-------------------------------------------|------------|----------|------------------------|------------------------------------------------|--|
| Measu    | rement     | Result I    | ist |        |             | į                                         | 10/12/201  | 17       | Date Select E          | Enter > Measurement Result Detail              |  |
| Test No. | Date       | StartTime   | RUC | ) Chip | Channel     | OperatorID                                | Patient ID | SampleID | Sampling Date and Time | Lot N M Only TNo. >TNo. Select Enter           |  |
| 00001    | 10/12/2017 | 8.00:00 AM  |     | PL.    | CH1         | OPID00002                                 | PID00001   | SID00001 | <1/A>                  | LOTNO 70.0                                     |  |
| 00002    | 10/12/2017 | 8:23:28 AM  | RUO | AR     | CH2         | OPID00002                                 | PID00002   | SID00002 | 10/12/2017 8:10:54 AM  | LOTINC                                         |  |
| 00003    | 10/12/2017 | 8:47:21 AM  |     | PL     | CH1         | OPID00002                                 | PID00001   | SID00003 | 10/12/2017 8:34:47 AM  | LOTINC 56.0                                    |  |
| 00004    | 10/12/2017 | 9:11:10 AM  |     | PL     | CH2         | OPID00002                                 | PID00002   | SID00004 | 10/12/2017 8:58:36 AM  | LOTNC 42.0                                     |  |
| 00005    | 10/12/2017 | 9:34:16 AM  | RUO | AR     | CH1         | OPID00001                                 | PID00002   | SID00005 | <n a=""></n>           |                                                |  |
| 00006    | 10/12/2017 | 9:57:43 AM  | RUO | AR     | CH2         | OPID00002                                 | PID00003   | SID00006 | 10/12/2017 9:45:09 AM  | LOTINC 28.0                                    |  |
| 00007    | 10/12/2017 | 10:20:49 AM |     | PL     | CH1         | OPID00001                                 | PID00002   | SID00007 | 10/12/2017 10:08:15 AM | LOTINC 14.0                                    |  |
| 80000    | 10/12/2017 | 10:44:37 AM |     | PL     | CH2         | OPID00002                                 | PID00003   | SID00008 | 10/12/2017 10:32:03 AM | LOTIN                                          |  |
| 00009    | 10/12/2017 | 11:07:47 AM |     | PL     | CH1         | OPID00002                                 | PID00003   | SID00009 | 10/12/2017 10:55:13 AM | LOTINC CHI 00:00 02:00 04:00 06:00 08:00 10:00 |  |
| 00010    | 10/12/2017 | 11:30:57 AM | RUO | AR     | CH2         | 00000000                                  | 2ID00004   | SIDOL O  | ) ·                    | Test No. 00001 Chip - 96                       |  |
| 00011    | 10/12/2017 | 11:54:24 AM | RUO | AR     | CH1         | 21                                        | 2000002    | SIDO     | 2017 11-41-50 AM       | Date 10/12/2017 Start Time 00/00 404           |  |
| 00012    | 10/12/2017 | 12:18:08 PM |     | PL     | CH2         | OPID00001                                 | PID00004   | SIDOL 26 | )                      | Little Operator OPID00002 Lot No.              |  |
| 00013    | 10/12/2017 | 12:41:39 PM |     | PL     | CH1         | 23                                        | 200004     | SIDO     | 2017 12:29:05 PM       | Patient ID PID00001 Result                     |  |
| 00014    | 10/12/2017 | 1:05:31 PM  | RUO | AR     | CH2         | OPID00001                                 | PID00005   | SID00 O  | 4 <u> </u>             | Sample SID00001 Pressure                       |  |
| 00015    | 10/12/2017 | 1:29:01 PM  |     | PL     | CH1         | 95                                        | 2000004    | SIDOD    | 1                      | Sampling No Select Date>                       |  |
| 00016    | 10/12/2017 | 1:52:06 PM  |     | PL     | CH2         | 61 10 10 10 10 10 10 10 10 10 10 10 10 10 | .2ID00005  | SID00    | ·                      | Comment COMMENT000000001                       |  |
| 00017    | 10/12/2017 | 2:15:32 PM  |     | PL     | CH1         | (                                         | PID00005   | SID00 3  | 2017 2:02:58 PM        | LOTINC                                         |  |
| 00018    | 10/12/2017 | 2:39:23 PM  |     | PL     | CH2         | 32                                        | 21D00006   | SID00    | 2017 2:26:49 PM        | Reference                                      |  |
| <        |            |             |     |        |             |                                           |            | 33       | 3                      | Base Pressure (< 30.0) 4.2 kPa                 |  |
| ~        | ZACF       | ROS _       | k   | T-TA   | <u>s</u> 01 |                                           |            |          |                        | 10/12/2017 10 06 24 AM                         |  |

|    | Tabella: 6.1                 |                               |  |  |  |  |
|----|------------------------------|-------------------------------|--|--|--|--|
| N. | Descrizione sulla schermata  | Descrizione nella lingua di   |  |  |  |  |
|    |                              | traduzione                    |  |  |  |  |
| 1  | Data                         | Dati                          |  |  |  |  |
| 2  | Moscuromont Docult List      | Elenco dei risultati delle    |  |  |  |  |
|    | Measurement Result List      | misurazioni                   |  |  |  |  |
| 3  | Data Select (Enter)          | Selezione dati (Invio)        |  |  |  |  |
| 4  | Measurement Result Detail    | Dettaglio del risultato della |  |  |  |  |
|    | (Enter)                      | misurazione (Invio)           |  |  |  |  |
| 5  | Test No.                     | Test n.                       |  |  |  |  |
| 6  | Date                         | Data                          |  |  |  |  |
| 7  | Start Time                   | Ora di inizio                 |  |  |  |  |
| 8  | RUO                          | RUO                           |  |  |  |  |
| 9  | Chip                         | Chip                          |  |  |  |  |
| 10 | Channel                      | Canale                        |  |  |  |  |
| 11 | Operator ID                  | ID operatore                  |  |  |  |  |
| 12 | Patient ID                   | ID paziente                   |  |  |  |  |
| 13 | Sample ID                    | ID campione                   |  |  |  |  |
| 14 | Sampling Date and Time       | Data e ora di campionamento   |  |  |  |  |
| 15 | Lot No.                      | Lotto n.                      |  |  |  |  |
| 16 | Comment                      | Commento                      |  |  |  |  |
| 17 | AUC                          | AUC                           |  |  |  |  |
| 18 | "Only T No." or "All of PID" | "Solo T n." o "Tutto il PID"  |  |  |  |  |
| 19 | T No. Select (Enter)         | Selezionare il T n. (Invio)   |  |  |  |  |
| 20 | Test No.                     | Test n.                       |  |  |  |  |
| 21 | Date                         | Data                          |  |  |  |  |
| 22 | Operator ID                  | ID operatore                  |  |  |  |  |
| 23 | Patient ID                   | ID paziente                   |  |  |  |  |
| 24 | Sample ID                    | ID campione                   |  |  |  |  |
| 25 | Sampling Date                | Data di campionamento         |  |  |  |  |
| 26 | Chip                         | Chip                          |  |  |  |  |
| 27 | Start Time                   | Ora di inizio                 |  |  |  |  |
| 28 | Lot No.                      | Lotto n.                      |  |  |  |  |
| 29 | Result                       | Risultato                     |  |  |  |  |
| 30 | Pressure                     | Pressione                     |  |  |  |  |
| 31 | Comment                      | Commento                      |  |  |  |  |
| 32 | Reference                    | Riferimento                   |  |  |  |  |
| 33 | Base Pressure                | Pressione di base             |  |  |  |  |

## 7. Schermata di manutenzione

Nella schermata "Maintenance ", le descrizioni indicate dai riquadri con i numeri nelle figure seguenti sono specificate nella Tabella di traduzione (Tabella: 7.1).

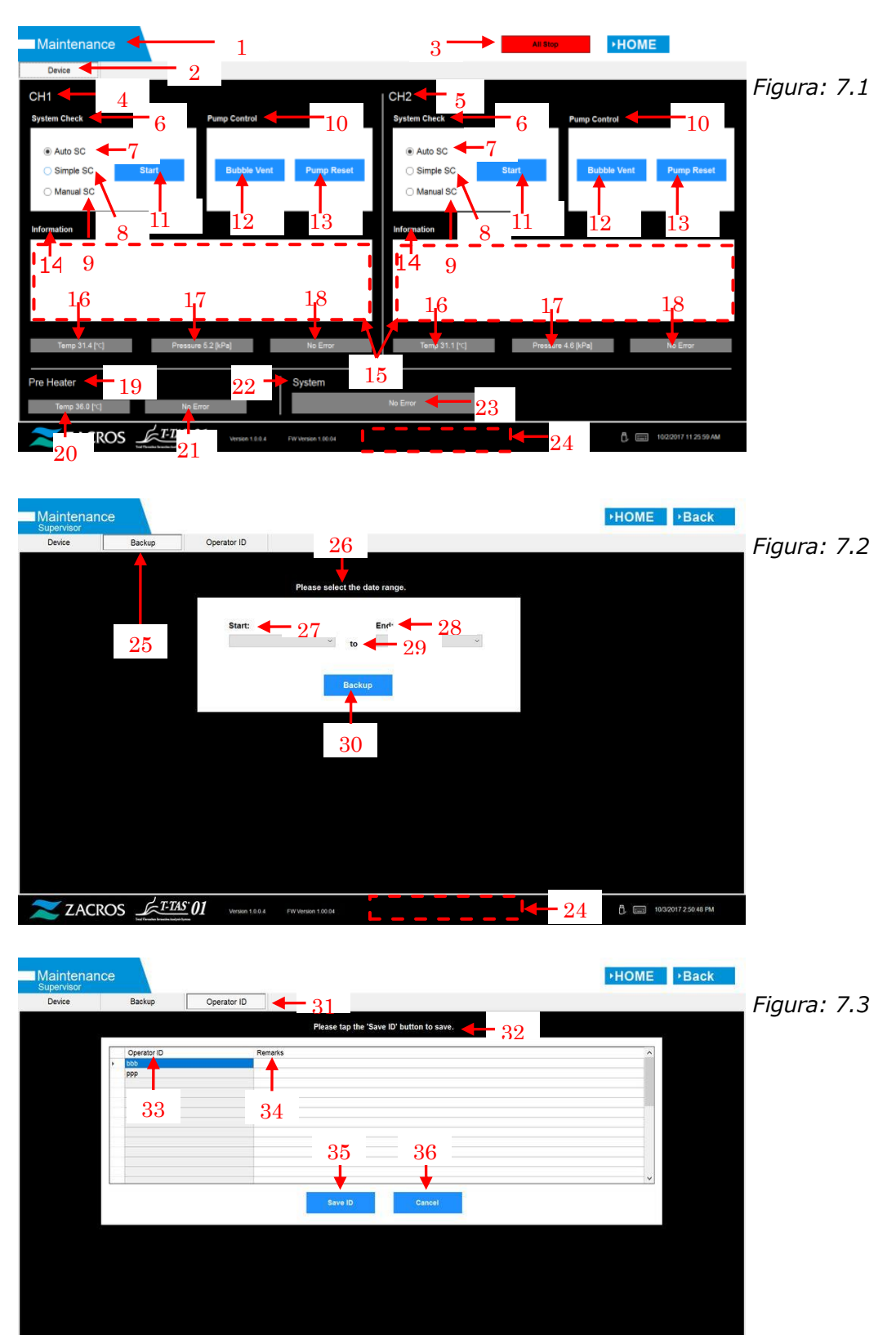

ZACROS

24

|    | Tabella: 7.1                                  |                                                            |  |  |  |  |
|----|-----------------------------------------------|------------------------------------------------------------|--|--|--|--|
| Ν. | Descrizione sulla schermata                   | Descrizione nella lingua di                                |  |  |  |  |
|    |                                               | traduzione                                                 |  |  |  |  |
| 1  | Maintenance                                   | Manutenzione                                               |  |  |  |  |
| 2  | Device                                        | Dispositivo                                                |  |  |  |  |
| 3  | All Stop                                      | Tutto fermo                                                |  |  |  |  |
| 4  | CH1                                           | CH1                                                        |  |  |  |  |
| 5  | CH2                                           | CH2                                                        |  |  |  |  |
| 6  | System Check                                  | Controllo del sistema                                      |  |  |  |  |
| 7  | Auto SC                                       | SC automatico                                              |  |  |  |  |
| 8  | Simple SC                                     | SC semplice                                                |  |  |  |  |
| 9  | Manual SC                                     | SC manuale                                                 |  |  |  |  |
| 10 | Pump Control                                  | Controllo della pompa                                      |  |  |  |  |
| 11 | Start                                         | Inizia                                                     |  |  |  |  |
| 12 | Bubble Vent                                   | Sfiato delle bolle                                         |  |  |  |  |
| 13 | Pump Reset                                    | Ripristino della pompa                                     |  |  |  |  |
| 14 | Information                                   | Informazioni                                               |  |  |  |  |
| 15 | [Maintenance Message Device                   | [Scheda dispositivo messaggi di                            |  |  |  |  |
|    | Tab] <sup>1)</sup>                            | manutenzione] <sup>1)</sup>                                |  |  |  |  |
| 16 | Temp. XX.X [℃], High temp. or                 | Temp. XX,X [℃], Temp. alta o                               |  |  |  |  |
|    | Low temp. <sup>2)</sup>                       | Temp. bassa <sup>2)</sup>                                  |  |  |  |  |
| 17 | Pressure + XX.X [kPa] or                      | Pressione + XX.X [kPa] o                                   |  |  |  |  |
|    | Pressure - XX.X [kPa] <sup>2)</sup>           | Pressione - XX.X [kPa] <sup>2)</sup>                       |  |  |  |  |
| 18 | "No Error" or "Error"                         | "Nessun errore" o "Errore"                                 |  |  |  |  |
| 19 | Pre Heater                                    | Preriscaldatore                                            |  |  |  |  |
| 20 | Temp. XX.X [℃], High temp. or                 | Temp. XX,X [°C], Temp. alta o                              |  |  |  |  |
|    | Low temp. <sup>2)</sup>                       | Temp. bassa <sup>2)</sup>                                  |  |  |  |  |
| 21 | No Error or Error                             | Nessun errore o errore                                     |  |  |  |  |
| 22 | System                                        | Sistema                                                    |  |  |  |  |
| 23 | "No Error" or "[Error Message]" <sup>3)</sup> | "Nessun errore" o "[Messaggio di<br>errore]" <sup>3)</sup> |  |  |  |  |
| 24 | "T-TAS device is disconnected.                | "Il dispositivo T-TAS è                                    |  |  |  |  |
|    | [502] Please refer to the                     | disconnesso. [502] Fare                                    |  |  |  |  |
|    | operation manual."                            | riferimento al manuale operativo."                         |  |  |  |  |
|    | or "Data drive is full. [621]"                | o "L'unità dati è piena. [621]"                            |  |  |  |  |
| 25 | Backup                                        | Backup                                                     |  |  |  |  |
| 26 | [Maintenance Message Backup                   | [Scheda backup messaggi di                                 |  |  |  |  |
|    | Tab] <sup>1)</sup>                            | manutenzione] <sup>1)</sup>                                |  |  |  |  |
| 27 | Start                                         | Inizia                                                     |  |  |  |  |
| 28 | End                                           | Fine                                                       |  |  |  |  |
| 29 | to                                            | а                                                          |  |  |  |  |
| 30 | Backup                                        | Backup                                                     |  |  |  |  |
| 31 | Operator ID                                   | ID operatore                                               |  |  |  |  |
| 32 | [Maintenance Message Operator                 | [Scheda ID operatore messaggio                             |  |  |  |  |
|    | ID Tab] <sup>1)</sup>                         | di manutenzione] <sup>1)</sup>                             |  |  |  |  |
| 33 | Operator ID                                   | ID operatore                                               |  |  |  |  |
| 34 | Remark                                        | Nota                                                       |  |  |  |  |
| 35 | Save ID                                       | Salva ID                                                   |  |  |  |  |

| 36 | Cancel | Appulla |
|----|--------|---------|
| 50 |        | Annuna  |
|    |        |         |

- 1) All'interno delle parentesi, sarà visualizzato il messaggio corrispondente. Per i messaggi, fare riferimento alla Tabella: 7.2.
- 2) Al posto delle "X" saranno visualizzate le informazioni numeriche appropriate.
- 3) All'interno delle parentesi, sarà visualizzato il messaggio di errore corrispondente. Per i messaggi di errore, fare riferimento al Capitolo 8.

| N. | Descrizior | ne sulla schermata                   | Descrizione nella lingua di<br>traduzione |                                  |  |
|----|------------|--------------------------------------|-------------------------------------------|----------------------------------|--|
|    | Tab        | Message                              | Scheda                                    | Messaggio                        |  |
| 1  | Device     | T-TAS 01 is still                    | Dispositivo                               | T-TAS 01 è ancora in             |  |
|    |            | running. Please wait                 |                                           | esecuzione.                      |  |
|    |            | for a while.                         |                                           | Attendere.                       |  |
| 2  | Device     | "SI#1" is in progress. <sup>1)</sup> | Dispositivo                               | "SI#1" è in corso. <sup>1)</sup> |  |
| 3  | Device     | Bubble Vent                          | Dispositivo                               | Sfiato delle bolle               |  |
|    |            | completed.                           |                                           | completato.                      |  |
| 4  | Device     | Pump Reset                           | Dispositivo                               | Ripristino pompa                 |  |
|    |            | completed.                           |                                           | completato.                      |  |
| 5  | Device     | System Check                         | Dispositivo                               | Controllo del sistema            |  |
|    |            | completed                            |                                           | completato.                      |  |
| 6  | Device     | Please put the nozzle                | Dispositivo                               | Inserire l'ugello nel            |  |
|    |            | in the waste tube.                   |                                           | tubo di scarico.                 |  |
|    |            | OK Cancel                            |                                           | OK Annulla                       |  |
| 7  | Device     | Please insert the                    | Dispositivo                               | Inserire l'ugello nella          |  |
|    |            | nozzle in the SC bar.                |                                           | barra SC.                        |  |
|    |            | OK Cancel                            |                                           | OK Annulla                       |  |
| 8  | Device     | Emergency Stop                       | Dispositivo                               | Arresto di emergenza             |  |
| 9  | Device     | [Error Message] <sup>2)</sup>        | Dispositivo                               | [Messaggio di                    |  |
|    |            |                                      |                                           | errore] <sup>2)</sup>            |  |
| 10 | Device     | Error                                | Dispositivo                               | Errore                           |  |
|    |            | [Frror Message] <sup>2)</sup>        |                                           | [Messaggio di                    |  |
|    |            |                                      |                                           | errore] <sup>2)</sup>            |  |
| 11 | Device     | Error                                | Dispositivo                               | Errore                           |  |
|    |            | System check error                   |                                           | Errore controllo del             |  |
|    |            | [123/223]                            |                                           | sistema [123/223]                |  |
|    |            | Please refer to the                  |                                           | Fare riferimento al              |  |
|    |            | operation manual.                    |                                           | manuale d'uso.                   |  |
|    |            | Please perform 'Pump                 |                                           | Eseguire il 'Ripristino          |  |
|    |            | Reset' and 'Bubble                   |                                           | della pompa' e lo                |  |
|    |            | Vent'.                               |                                           | 'Sfiato delle bolle'.            |  |
| 12 | Device     | Detected USB                         | Dispositivo                               | Rilevata                         |  |
|    |            | disconnection when T-                |                                           | disconnessione USB               |  |
|    |            | TAS01 was running.                   |                                           | durante l'esecuzione             |  |
|    |            | Please retry "SI#1"1)                |                                           | di I-IAS 01.                     |  |
|    |            | , -                                  | <b>D</b>                                  | Riprovare "SI#1"*                |  |
| 13 | Device     | Device reboot                        | Dispositivo                               | Rilevamento del                  |  |
|    |            | detection. Initialization            |                                           | riavvio del dispositivo.         |  |
|    |            | is in progress. Please               |                                           | L'inizializzazione è in          |  |

| Tabella: 7.2 |  |
|--------------|--|
|--------------|--|

|    |                | wait for a while.                                                                                  |                 | corso. Attendere.                                                                                                    |
|----|----------------|----------------------------------------------------------------------------------------------------|-----------------|----------------------------------------------------------------------------------------------------|
| 14 | Backup         | Please connect the USB flash drive.                                                                | Backup          | Collegare l'unità flash<br>USB.                                                                                                    |
| 15 | Backup         | Please select the date range.                                                                      | Backup          | Seleziona l'intervallo di date.                                                                                                    |
| 16 | Backup         | Please wait a while.<br>Copy folder                                                                | Backup          | Attendere. Copia cartella                                                                                                    |
| 17 | Backup         | Backup to USB flash drive completed.                                                               | Backup          | Backup su chiavetta<br>USB completato.                                                                                               |
| 18 | Backup         | Data drive not found.                                                                              | Backup          | Unità dati non<br>trovata.                                                                                                    |
| 19 | Backup         | Error: There is not<br>enough space on the<br>USB flash drive.                                     | Backup          | Errore: Spazio<br>insufficiente sull'unità<br>flash USB.                                                                             |
| 20 | Backup         | Error: Backup to USB<br>flash drive was<br>failed.[633]                                            | Backup          | Errore: Il backup<br>sull'unità flash USB<br>non è riuscito.[633]                                                                    |
| 21 | Operator<br>ID | Please tap the 'Save<br>ID' button to save.                                                        | ID<br>operatore | Tocca il pulsante<br>"Salva ID" per<br>salvare.                                                                                      |
| 22 | Operator<br>ID | Operator ID saving completed.                                                                      | ID<br>operatore | Salvataggio ID<br>operatore completato.                                                                                              |
| 23 | Operator<br>ID | Error: Could not save the Operator ID.                                                             | ID<br>operatore | Errore: Impossibile salvare l'ID operatore.                                                                                          |
| 24 | Operator<br>ID | Error: Invalid Operator<br>ID was entered. Could<br>not use 'ZACROS' for<br>Operator ID.           | ID<br>operatore | Errore: È stato<br>inserito un ID<br>operatore non valido.<br>Non è possibile<br>utilizzare "ZACROS"<br>come ID operatore.           |
| 25 | Operator<br>ID | Error: Invalid Operator<br>ID was entered. Could<br>not use 'T-TAS<br>SERVICE' for Operator<br>ID. | ID<br>operatore | Errore: È stato<br>inserito un ID<br>operatore non valido.<br>Non è possibile<br>utilizzare "T-TAS<br>SERVICE" come ID<br>operatore. |
| 26 | Operator<br>ID | Error: Operator ID file is not found.                                                              | ID<br>operatore | Errore: Il file dell'ID<br>operatore non è stato<br>trovato.                                                                         |
| 27 | Operator<br>ID | Input cancelled                                                                                    | ID<br>operatore | Inserimento annullato                                                                                                    |

1) All'interno delle parentesi (SI#1), sarà visualizzato il messaggio corrispondente. Per i messaggi, fare riferimento alla Tabella: 7.3.

2) All'interno delle parentesi, sarà visualizzato il messaggio di errore corrispondente. Per i messaggi di errore, fare riferimento al Capitolo 8.

Tabella: 7.3

| SI# | Descrizione sulla schermata | Descrizione nella lingua di<br>traduzione |
|-----|-----------------------------|-------------------------------------------|
| 1   | Auto System Check           | Controllo automatico del sistema          |
| 1   | Simple System Check         | Controllo semplice del sistema            |
| 1   | Manual System Check         | Controllo manuale del sistema             |
| 1   | Bubble Vent                 | Sfiato delle bolle                        |
| 1   | Pump Reset                  | Ripristino della pompa                    |

## 8. Messaggi di errore

Ciascun messaggio di errore è specificato nella Tabella di traduzione (Tabella: 8.1).

|    | Tabella: 8.1 |                               |                               |  |  |
|----|--------------|-------------------------------|-------------------------------|--|--|
| Ν. | Codice       | Descrizione sulla schermata   | Descrizione nella lingua di   |  |  |
|    |              |                               | traduzione                    |  |  |
| 1  | 1            | Invalid communication [001]   | Comunicazione non valida      |  |  |
|    |              | Please refer to the operation | [001]                         |  |  |
|    |              | manual.                       | Fare riferimento al manuale   |  |  |
|    |              |                               | d'uso.                        |  |  |
| 2  | 2            | Invalid communication [002]   | Comunicazione non valida      |  |  |
|    |              | Please refer to the operation | [002]                         |  |  |
|    |              | manual.                       | Fare riferimento al manuale   |  |  |
|    |              |                               | d'uso.                        |  |  |
| 3  | 3            | Invalid communication [003]   | Comunicazione non valida      |  |  |
|    |              | Please refer to the operation | [003]                         |  |  |
|    |              | manual.                       | Fare riferimento al manuale   |  |  |
|    |              |                               | d'uso.                        |  |  |
| 4  | 4            | T-TAS device CPU board        | Guasto scheda CPU dispositivo |  |  |
|    |              | failure [004]                 | T-TAS [004]                   |  |  |
|    |              | Please refer to the operation | Fare riferimento al manuale   |  |  |
|    |              | manual.                       | d'uso.                        |  |  |
| 5  | 5            | T-TAS device memory failure   | Errore di memoria del         |  |  |
|    |              | [005]                         | dispositivo T-TAS [005]       |  |  |
| 6  | 31           | Pre-heater temperature error  | Errore temperatura            |  |  |
|    |              | [031]                         | preriscaldatore [031]         |  |  |
|    |              | Please refer to the operation | Fare riferimento al manuale   |  |  |
|    |              | manual.                       | d'uso.                        |  |  |
| 7  | 33           | Pre-heater failure [033]      | Guasto preriscaldatore [033]  |  |  |
|    |              | Please refer to the operation | Fare riferimento al manuale   |  |  |
|    |              | manual.                       | d'uso.                        |  |  |
| 8  | 111          | Invalid communication [111]   | Comunicazione non valida      |  |  |
|    |              | Please refer to the operation | [111]                         |  |  |
|    |              | manual.                       | Fare riferimento al manuale   |  |  |
|    |              |                               | d'uso.                        |  |  |
| 9  | 211          | Invalid communication [211]   | Comunicazione non valida      |  |  |
|    |              | Please refer to the operation | [211]                         |  |  |
|    |              | manual.                       | Fare riferimento al manuale   |  |  |

|     |     |                               | 11                            |
|-----|-----|-------------------------------|-------------------------------|
|     |     |                               | d'uso.                        |
| 10  | 112 | Pump failure [112]            | Guasto pompa [112]            |
|     |     | Please refer to the operation | Fare riferimento al manuale   |
|     |     | manual.                       | d'uso.                        |
| 11  | 113 | Pump failure [113]            | Guasto pompa [113]            |
|     |     | Please refer to the operation | Fare riferimento al manuale   |
|     |     | manual.                       | d'uso.                        |
| 12  | 114 | Pump failure [114]            | Guasto nomna [114]            |
|     |     | Please refer to the operation | Fare riferimento al manuale   |
|     |     | manual                        | d'uso                         |
| 12  | 212 | Dump failuro [212]            | Guasta nompa [212]            |
| 15  | 212 | Plance refer to the operation | Earo riforimonto al manualo   |
|     |     |                               | d'use                         |
| 1.4 | 212 | Duran failuna [212]           |                               |
| 14  | 213 | Pump failure [213]            | Guasto pompa [213]            |
|     |     | Please refer to the operation | Fare riferimento al manuale   |
|     |     | manual.                       | d'uso.                        |
| 15  | 214 | Pump failure [214]            | Guasto pompa [214]            |
|     |     | Please refer to the operation | Fare riferimento al manuale   |
|     |     | manual.                       | d'uso.                        |
| 16  | 116 | Pump out of range error [116] | Errore pompa fuori intervallo |
|     |     | Please refer to the operation | [116]                         |
|     |     | manual.                       | Fare riferimento al manuale   |
|     |     |                               | d'uso.                        |
| 17  | 216 | Pump out of range error [216] | Errore pompa fuori intervallo |
|     |     | Please refer to the operation | [216]                         |
|     |     | manual.                       | Fare riferimento al manuale   |
|     |     |                               | d'uso.                        |
| 18  | 121 | Pressure sampling error [121] | Errore pressione di           |
| _   |     | CH1 inoperable.               | campionamento [121]           |
|     |     | Please refer to the operation | CH1 non funzionante.          |
|     |     | manual.                       | Fare riferimento al manuale   |
|     |     |                               | d'uso                         |
| 19  | 221 | Pressure sampling error [221] | Frrore pressione di           |
| 15  | 221 | CH2 inoperable                | campionamento [221]           |
|     |     | Place refer to the operation  | CH2 non funzionanto           |
|     |     | manual                        | Earo riforimento al manuale   |
|     |     |                               | d'use                         |
| 20  | 122 |                               | La uso.                       |
| 20  | 122 | Plessure error [122]          |                               |
|     |     | Please refer to the operation | Fare riterimento al manuale   |
| 24  | 222 |                               |                               |
| 21  | 222 | Pressure error [222]          | Errore pressione [222]        |
|     |     | Please refer to the operation | rare riferimento al manuale   |
|     |     | manual.                       | d'uso.                        |
| 22  | 123 | System check error [123]      | Errore controllo del sistema  |
|     |     | Please refer to the operation | [123]                         |
|     |     | manual.                       | Fare riferimento al manuale   |
|     |     |                               | d'uso.                        |
| 23  | 223 | System check error [223]      | Errore controllo del sistema  |
|     |     | Please refer to the operation | [223]                         |

|    |     | manual.                                                                                                    | Fare riferimento al manuale<br>d'uso.                                                                                            |
|----|-----|----------------------------------------------------------------------------------------------------|----------------------------------------------------------------------------------------------------|
| 24 | 131 | Heater failure [131]<br>Please refer to the operation<br>manual.                                              | Guasto del riscaldatore [131]<br>Fare riferimento al manuale<br>d'uso.                                                           |
| 25 | 231 | Heater failure [231]<br>Please refer to the operation<br>manual.                                              | Guasto del riscaldatore [231]<br>Fare riferimento al manuale<br>d'uso.                                                           |
| 26 | 133 | Heater failure [133]<br>CH1 inoperable.<br>Please refer to the operation<br>manual.                           | Guasto del riscaldatore [133]<br>CH1 non funzionante.<br>Fare riferimento al manuale<br>d'uso.                                   |
| 27 | 233 | Heater failure [233]<br>CH2 inoperable.<br>Please refer to the operation<br>manual.                           | Guasto del riscaldatore [233]<br>CH2 non funzionante.<br>Fare riferimento al manuale<br>d'uso.                                   |
| 28 | 141 | Chip code reading error [141]<br>Remove chip from CH1.<br>Please refer to the operation<br>manual.            | Errore lettura codice chip<br>[141]<br>Rimuovere il chip da CH1.<br>Fare riferimento al manuale<br>d'uso.                        |
| 29 | 241 | Chip code reading error [241]<br>Remove chip from CH2.<br>Please refer to the operation<br>manual.            | Errore lettura codice chip<br>[241]<br>Rimuovere il chip da CH2.<br>Fare riferimento al manuale<br>d'uso.                        |
| 30 | 403 | Abnormal pressure drop [403]<br>Check leakage on the liquid<br>line. Please refer to the<br>operation manual. | Caduta anomala di pressione<br>[403]<br>Controllare le perdite sulla<br>linea del liquido. Fare<br>riferimento al manuale d'uso. |
| 31 | 404 | Pressure error [404]<br>Please refer to the operation<br>manual.                                              | Errore pressione [404]<br>Fare riferimento al manuale<br>d'uso.                                                                  |
| 32 | 405 | Pressure baseline error [405]<br>Please refer to the operation<br>manual.                                     | Errore linea base della<br>pressione [405]<br>Fare riferimento al manuale<br>d'uso.                                              |
| 33 | 406 | Temperature stability timeout<br>error [406]<br>Please refer to the operation<br>manual.                      | Errore di timeout stabilità<br>temperatura [406]<br>Fare riferimento al manuale<br>d'uso.                                        |
| 34 | 407 | Temperature out of range<br>[407]<br>Please refer to the operation<br>manual.                                 | Temperatura fuori intervallo<br>[407]<br>Fare riferimento al manuale<br>d'uso.                                                   |
| 35 | 408 | Command process timeout<br>error [408]<br>Please refer to the operation                                       | Errore di timeout del processo<br>di comando [408]<br>Fare riferimento al manuale                                                |

|    |     | manual.                          | d'uso.                             |  |
|----|-----|----------------------------------|------------------------------------|--|
| 36 | 800 | T-TAS device reboot detection    | Errore rilevamento del riavvio     |  |
|    |     | error [800]                      | del dispositivo T-TAS [800]        |  |
|    |     | Please refer to the operation    | Fare riferimento al manuale        |  |
|    |     | manual.                          | d'uso.                             |  |
| 37 | 999 | Communication disconnected [999] | Comunicazione disconnessa<br>[999] |  |
|    |     | Please check the USB             | Controllare la connessione         |  |
|    |     | connection.                      | USB.                               |  |
| 38 | 501 | WARNING: Pressure                | AVVERTENZA: Pressione              |  |
|    |     | decreasing [501]                 | decrescente [501]                  |  |
|    |     | There may be leakage in the      | Potrebbero esserci perdite         |  |
|    |     | liquid line.                     | nella linea del liquido.           |  |
|    |     | Please refer to the operation    | Fare riferimento al manuale        |  |
|    |     | manual.                          | d'uso.                             |  |
| 39 | 502 | T-TAS device is disconnected.    | Il dispositivo T-TAS è             |  |
|    |     | [502]                            | disconnesso. [502]                 |  |
|    |     | Please refer to the operation    | Fare riferimento al manuale        |  |
|    |     | manual.                          | d'uso.                             |  |
| 40 | 503 | Pre-heater temperature out of    | Temperatura preriscaldatore        |  |
|    |     | range [503]                      | fuori intervallo [503]             |  |
| 41 | 601 | A different chip is inserted.    | È stato inserito un chip           |  |
|    |     | [601]                            | diverso. [601]                     |  |
|    |     | Please remove the chip.          | Rimuovere il chip.                 |  |
| 42 | 602 | Chip removed from CH1 [602]      | Chip rimosso da CH1 [602]          |  |
| 43 | 602 | Chip removed from CH2 [602]      | Chip rimosso da CH2 [602]          |  |
| 44 | 621 | Data drive is full. [621]        | L'unità dati è piena. [621]        |  |
| 45 | 622 | Saving to Data drive failed.     | Salvataggio su unità dati non      |  |
|    |     | [622]                            | riuscito. [622]                    |  |
| 46 | 625 | Operator ID not found. [625]     | ID operatore non trovato.<br>[625] |  |
| 47 | 631 | USB flash drive removal          | Errore di rimozione dell'unità     |  |
|    |     | failure [631]                    | flash USB [631]                    |  |
| 48 | 632 | Backup to USB flash drive        | Backup su unità flash USB non      |  |
|    |     | failed. [632]                    | riuscito. [632]                    |  |

## 9. Risultati della misurazione per cui eseguire il backup

È possibile eseguire il backup dei risultati della misurazione su un'unità flash USB in formato CSV. Per i dettagli, fare riferimento al Manuale dell'utente.

### 10. Appendice

### 10.1. Cronologia delle revisioni del Manuale del display

| Data di<br>pubblicazione<br>GG-MM-AAAA | Dettagli della revisione                                                                                                    | Edizione n. |
|----------------------------------------|----------------------------------------------------------------------------------------------------|-------------|
| 09/09/2024                             | Si riporta la ragione sociale modificata di<br>Fujimori Kogyo Co., Ltd. (da Fujimori<br>Kogyo Co., Ltd. a ZACROS Corporation).<br>(Intestazione e piè di pagina di tutte le<br>pagine nonché l'ultima pagina) | 2           |
| 13/05/2022                             | Nuova pubblicazione                                                                                                    | 1           |

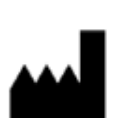

Produttore ZACROS Corporation 1-1-1 Koishikawa, Bunkyo-ku, Tokyo 112-0002 Japan Mail:<u>ttas-info@zacros.co.jp</u> Contattare il distributore locale se si desiderano richiedere informazioni per telefono.